### **Activation by Proxy: Step 1**

Option 1: Visit the library A to Z database and select New York Times digital access Option 2 Visit <u>www.accessnyt.com</u> and find your school (redirects to the library)

### The New York Times

#### Activate Your Complimentary Access to NYTimes.com, Provided by your School, College or University

To find your school name begin typing the school name (i.e. Arizona State University).

Find School...

Can't find your school? Click here to learn more about our plan details.

# **ACTIVATION: Step 2**

Register for your <u>NYTimes.com</u> Account

An @college.edu email address is required to successfully claim a pass.

Please be sure to log out of NYTimes.com first if an existing subscriber.

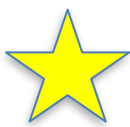

|                            | The New York Times                                                                                                    |                                                        |
|----------------------------|----------------------------------------------------------------------------------------------------|--------------------------------------------------------|
|                            | Welcome to The New York Times<br>Your institution has provided you with a NYTimes Pass, which gives you<br>complimentary access to NYTimes.com and eligible NYT apps*.                                                                 | Alternative Step 1:                                    |
| Step 1:                    | To claim your pass, start by creating a free NYTimes account.                                                                                                    | Select                                                 |
| Select<br>"Create Account" | Already have an account? Log in here »                                                                                                    | if already having registered<br>at NYTimes.com before. |
|                            | Crosswords apps. NYTimes apps are not supported on all devices. Access to archived articles within the date range 1923-1980 is limited. You must have a valid email address from a participating school. Other restrictions may apply. | and password log in as before.                         |
|                            | Academic Pass Troubleshooting Guide Need help? Email Customer Care                                                                                                    | Helpful<br>Troubleshooting Guide<br>located here.      |
|                            | © 2015 The New York Times Company                                                                                                    |                                                        |

# **ACTIVATION: Step 3**

#### All will see this page upon selecting "Create Account".

|                                     | The New York Times                                                                                |                                                                                                    |
|-------------------------------------|---------------------------------------------------------------------------------------------------|----------------------------------------------------------------------------------------------------|
|                                     | Sign Up<br>Already have an account? Log in here »<br>You must use an email address associated wit | th a participating school.                                                                                       |
| Enter @college.edu<br>Email address | Email Address                                                                                     |                                                                                                    |
|                                     | Password                                                                                          |                                                                                                    |
| Create and confirm<br>your password | Retype Password                                                                                   | TIP!!<br>If existing NYTimes.com account                                                                         |
|                                     | Are You a Student or Faculty/Staff? <ul> <li>Student</li> </ul>                                   | uses another email on account, please<br>go to NYTimes.com and change to the<br>@college.edu on My Account page. |
|                                     | Faculty/Staff                                                                                     | Then log out of NYTimes.com.                                                                                     |
|                                     | Expected Graduation                                                                               | And CLOSE WEB BROWSER.<br>Go to <u>www.NYTimes.com/Pass</u> ,<br>Select "Log in here>>"                          |
|                                     |                                                                                                   | Use new .edu email and same pw.                                                                                  |

### **EMAIL VALIDATION**

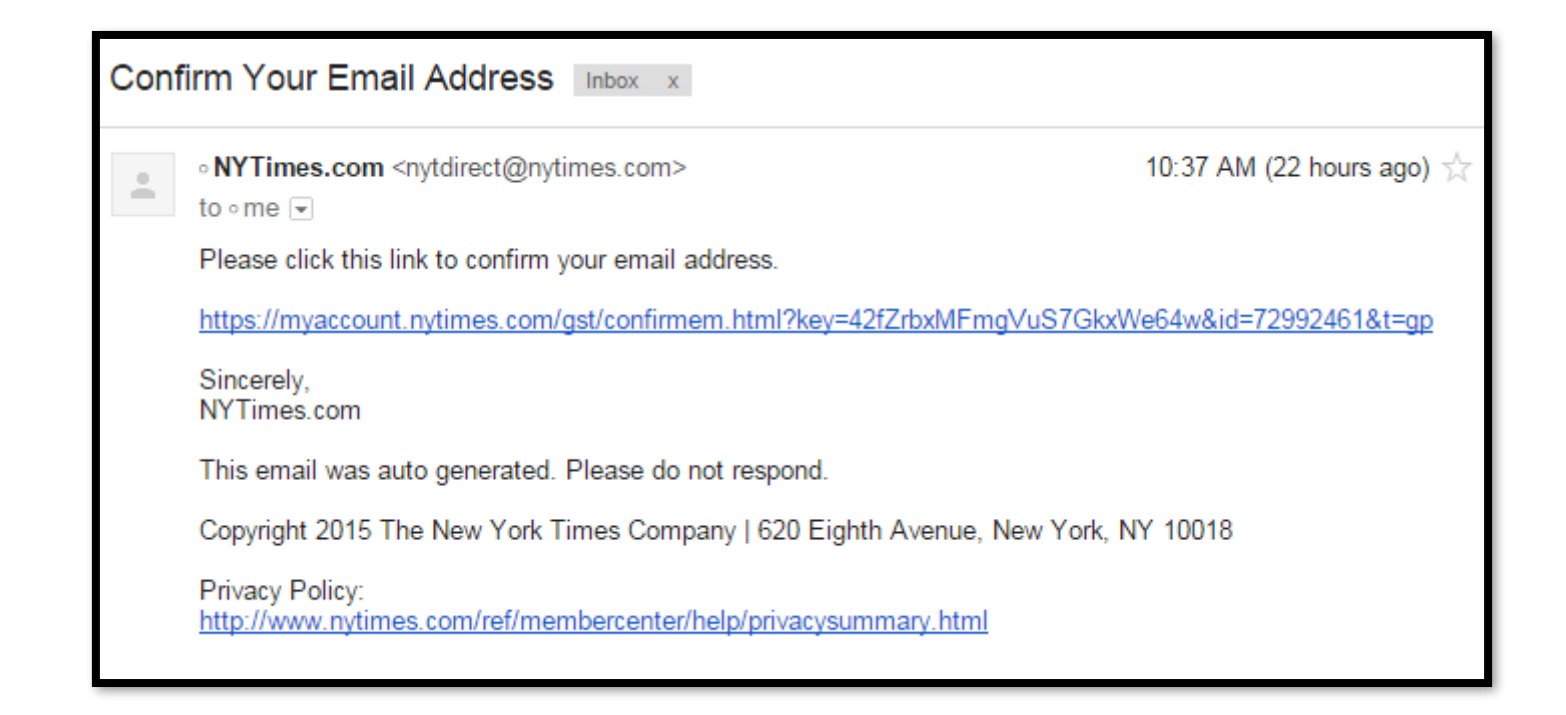

FOR ADMINISTRATORS: To verify that users are accessing Academic Passes with an authorized email domain, the New York Times sends users a verification email when they claim a pass for the first time. To avoid having our email blocked by resident spam software, we recommend that your IT department "whitelist" the nytimes.com domain or better yet, "whitelist" these IP addresses our emails come from: NYT Email IP Addresses 170.149.174.71 170.149.174.72 170.149.174.73 170.149.174.74 170.149.168.71 170.149.168.72 170.149.168.73 170.149.168.74

#### The New Hork Times

#### yourname@college.edu

## **CONFIRMATION!!**

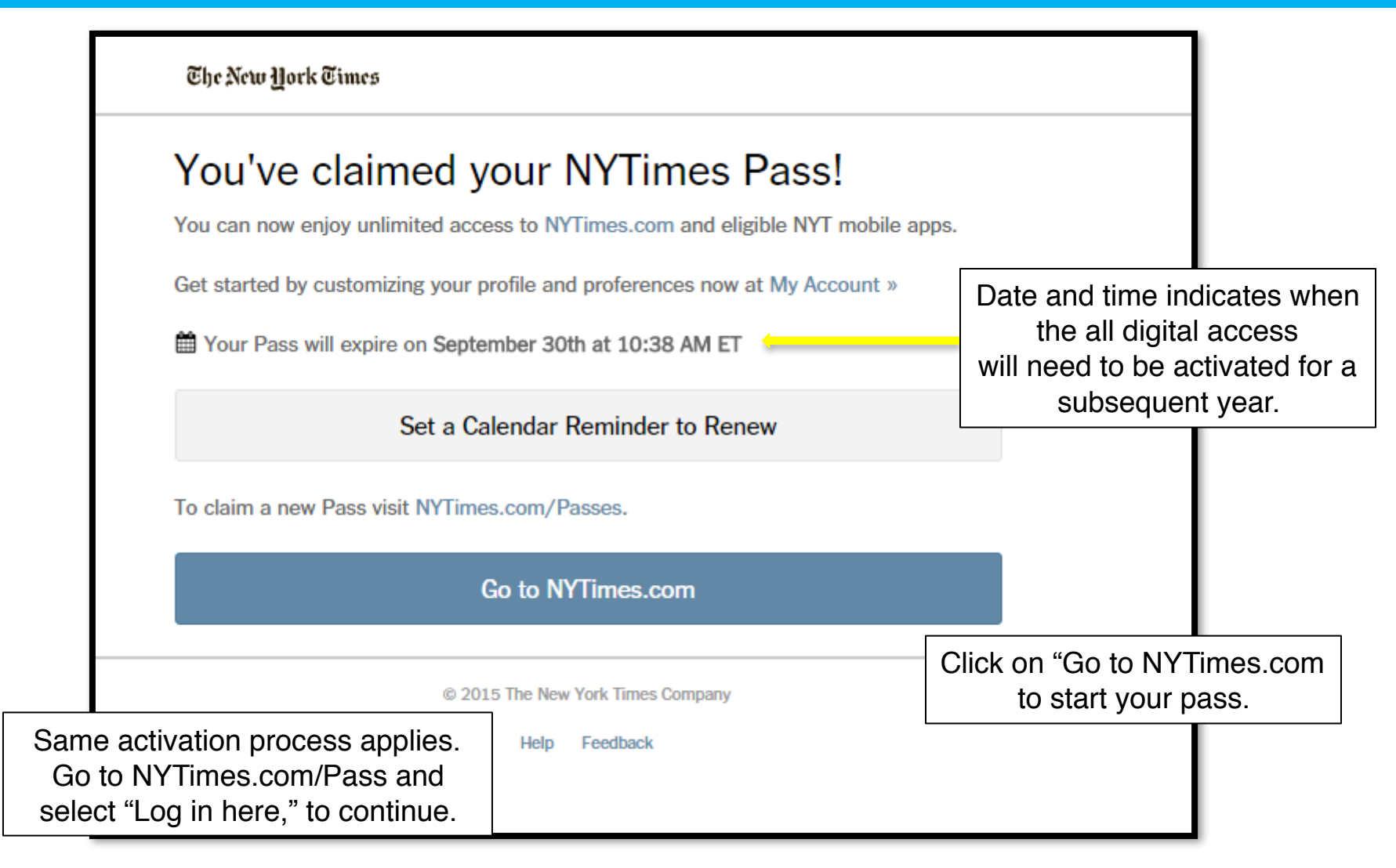

# **Check Time Stamp at NYTimes.com/Pass**

|                                                                                                 | The New York Times                                                                |                                     |  |  |
|-------------------------------------------------------------------------------------------------|-----------------------------------------------------------------------------------|-------------------------------------|--|--|
|                                                                                                 | Your Pass Is Still Active<br>Your Pass will expire on October 18th at 3:52 PM ET  | Time stamp represents a year ahead. |  |  |
| Click to set an<br>annual calendar<br>reminder to log in to<br>NYTimes.com/Pass<br>for renewal. | Set a Calendar Reminder to Renew                                                  |                                     |  |  |
|                                                                                                 | To claim a new pass after your current session expires, visit NYTimes.com/Passes. |                                     |  |  |
|                                                                                                 | Go to NYTimes.com                                                                 |                                     |  |  |
|                                                                                                 | Academic Pass Troubleshooting Guide                                               |                                     |  |  |
|                                                                                                 | Need help? Email Customer Care                                                    |                                     |  |  |
|                                                                                                 | © 2015 The New York Times Company<br>Help Feedback                                |                                     |  |  |
| L                                                                                               |                                                                                   |                                     |  |  |

### **NYTimes.com – The masthead**

Navigation structure: Horizontal and Vertical Access to worldwide coverage: US, International and Chinese Search: "Magnifying glass" icon found on all NYT pages Today's Paper: Read NYTimes.com just as it was printed in the daily print copy Video: Watch the videos from many sectional-related "channels"

Log in: Necessary for saving articles, adding commentary or managing news alerts

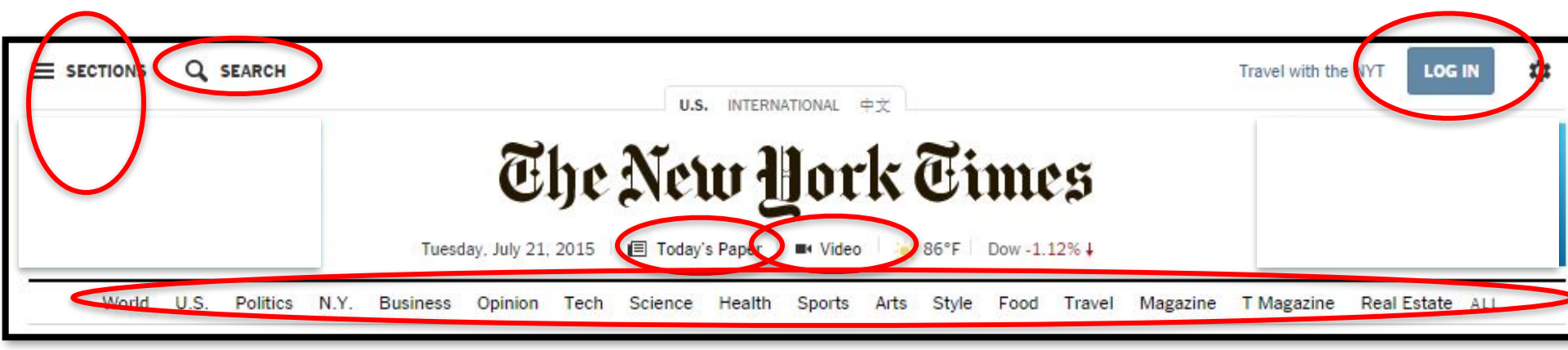

Users can visit <u>www.nytimes.com/forgot</u> to reset their password directly to their username email which should be the campus email address.

# **Download NYT smartphone app**

| Note:<br>Cooking and<br>Crossword<br>Puzzle apps<br>are not<br>included | iPHONE<br>NYTimes app<br>for iPhone and<br>iPod touch®                                                                           | The NYTimes<br>Real Estate app                                                                                                    | NYT Now app<br>for iPhone                                                                                                    |
|-------------------------------------------------------------------------|----------------------------------------------------------------------------------------------------|----------------------------------------------------------------------------------------------------|----------------------------------------------------------------------------------------------------|
|                                                                         | <ul> <li>Save articles across all devices</li> <li>Customize your sections list</li> <li>Search</li> <li>Learn More »</li> </ul> | <ul> <li>Navigate the real estate<br/>market with ease</li> <li>A brand new real estate<br/>news and properties<br/>stream, updated<br/>throughout the day</li> </ul> | <ul> <li>Top stories selected by our editors</li> <li>Handpicked feed of stories from other sources</li> <li>Learn More »</li> </ul> |
|                                                                         |                                                                                                    | <ul> <li>Search for homes for sale<br/>or rent anywhere in the</li> </ul>                                                                                             |                                                                                                    |

Instructions:

Go to NYTimes.com/Mobile to view options.

When app is downloaded, go to "subscribe" and select "Log in". Enter same credentials as for NYTimes.com and enjoy.

#### NOTE: The Crossword and Cooking Apps are not included

|                    | for<br>BlackBerry® 10                                                                                                    | etimes for Windows®<br>Phone                                                                                                    | Website                                                                                                    |
|--------------------|----------------------------------------------------------------------------------------------------|----------------------------------------------------------------------------------------------------|----------------------------------------------------------------------------------------------------|
|                    | <ul> <li>Peek Navigation</li> <li>Native BBM Sharing</li> <li>Save articles across all devices</li> <li>Learn More »</li> </ul> | <ul> <li>Pin sections as live tiles</li> <li>Store saved content to the cloud</li> <li>Online or offline reading Learn More »</li> </ul> | Experience The New York<br>Times optimized for your<br>smartphone <ul> <li>Easy navigation</li> <li>Mobile-friendly, high-<br/>resolution graphics</li> </ul> |
| The New York Times |                                                                                                    |                                                                                                    | Touch-friendly, swipeable     experience                                                                                                    |

### **THANK YOU!**

For any questions or needs, please contact:

Todd Halvorsen Higher Education Manager The New York Times todd.halvorsen@nytimes.com 917.699.1589